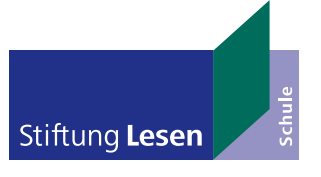

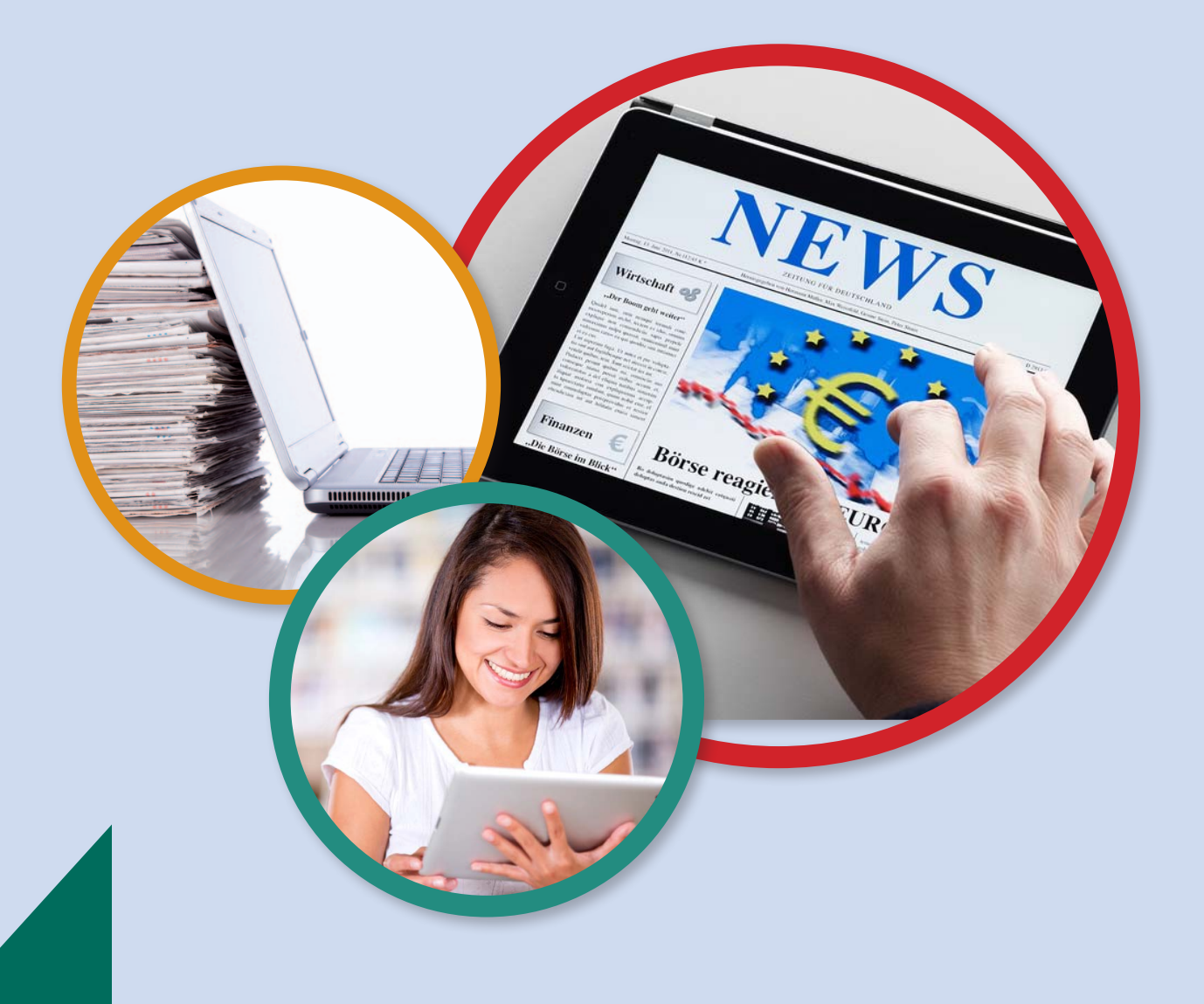

# Impulse zum Arbeiten mit E-Paper-Zeitungen im Unterricht

Klassenstufen 9-12

Ein Projekt der

Frankfurter Allgemeine zeitung für deutschlands Schulen

## Hintergrund

Seit den Anfangszeiten des Internet in seiner heutigen Form des World Wide Web gibt es Zeitungen mit Internet-Auftritten. Im Mai 1995 ging die erste Zeitung online: die "Schweriner Volkszeitung". Die erste Website der Welt, info.cern.ch, ging am 13.11.1990 online. Heute gibt es zu jeder Tageszeitung eine entsprechende Homepage, so wie FAZ.NET der Frankfurter Allgemeinen Zeitung. Daneben erscheinen auch reine Internet-Zeitungen, die keine Ausgabe auf Papier veröffentlichen: Die erste in Deutschland war die "Netzeitung", die von 2000 bis 2009 existierte.

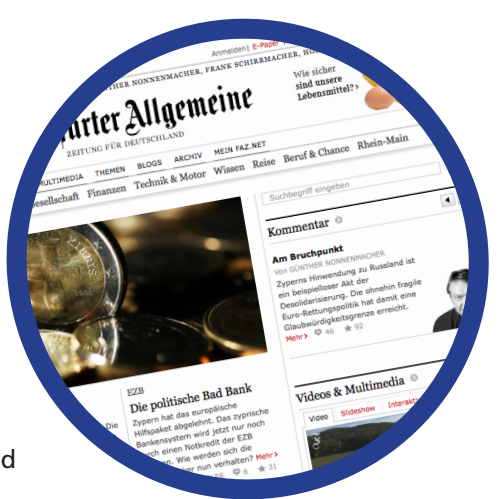

Dabei stellt sich für alle Verlage immer wieder die Frage, wie man kostenlose Inhalte im Internet veröffentlicht, ohne gleichzeitig die kostenpflichtige Ausgabe auf Papier überflüssig zu machen. Wie macht man sich also für die Leserschaft und die Werbekunden interessant, ohne sich selbst zu "kannibalisieren"? Die häufigste Antwort auf diese überlebenswichtige Frage für Zeitungsredaktionen lautet: Ein Teil des Angebots ist kostenlos, ein anderer nicht. Dieses Geschäftsmodell der kostenlosen Basis- und der kostenpflichtigen Premium-Angebote wird auch sehr erfolgreich bei Handy-Apps umgesetzt.

Die Abonnenten einer Zeitung erhalten oftmals neben der Papierversion eine günstige Möglichkeit, das vollständige Internet-Angebot zu nutzen. Damit werden sie als Kunden geworben oder gehalten.

Neben der Herausforderung bzgl. der Finanzierung einer Zeitung in Zeiten des Internets stehen die Verlage vor der Frage der Lesbarkeit, die über die Ästhetik hinausgeht. Textlastige Internetseiten sehen nicht nur langweilig aus, sondern sind auch anstrengend und schwierig zu lesen. Außerdem haben langjährige Zeitungsleser bestimmte Lesegewohnheiten und Vorlieben (zum Beispiel beim Blick auf die Titelseite), die sie in einer digitalen Ausgabe wiederfinden möchten.

So suchten die Zeitungsmacher lange nach Optionen, die Optik ihrer Zeitung auf die digitale Ausgabe zu übertragen. Die Möglichkeit dazu bietet eine Technik, die "E-Paper" (auch E-Papier, e-paper oder ePaper) genannt wird. Das "elektronische Papier" beschreibt eine Anzeigentechnik, bei der die Inhalte der Printausgabe nutzerfreundlich für den Bildschirm aufbereitet werden. Im Sprachgebrauch hat sich aber die Bedeutung von "elektronischer Zeitung" (auch E-Zeitung, E-Newspaper) durchgesetzt. Ein E-Paper ist somit die digitale Version eines Printmediums, dargestellt auf einem Bildschirm. Heute gibt es 1:1-Ausgaben auf Papier und digital, die sich optisch nicht unterscheiden, wie auch beim E-Paper der F.A.Z.

## Mehrwert für die Schule

Auch wenn sich die digitale Ausgabe in ihrem Erscheinungsbild nicht von der Papierausgabe unterscheidet, bietet sie doch einige Vorteile:

- Die Zeitung ist bereits am Vorabend ab 20 Uhr verfügbar.
- Die Qualität der Text- und Bilddarstellung ist sehr hoch und unterscheidet sich in dieser Hinsicht nicht von der Ansicht auf Papier. Die Texte und Bilder können verkleinert und vergrößert werden, was einerseits das methodische Arbeiten, andererseits das Lesen erleichtert.
- Alle Inhalte können elektronisch gespeichert und für spätere Zwecke / Zusammenfassungen / Vergleiche genutzt werden.
- Das E-Paper kann nach Stichworten durchsucht werden. Dadurch sind unterrichtliche Erarbeitungen / Analysen nach Themen oder Personen über die ganze Ausgabe leicht möglich.
- Die Zeitung kann für alle Schülerinnen und Schüler fast jederzeit zugänglich gemacht werden

   sowohl in der Schule (auf dem Computer, dem Tablet oder dem Smartphone) als auch in der Freizeit. Methodisch bieten sich damit Möglichkeiten der selbstständigen Erarbeitung, auch in Form von Hausaufgaben, Referaten o. ä. Je nach technischer Ausstattung kann die Erarbeitung in Partnerübungen oder in Kleingruppen erfolgen.
- Die Nutzungsgewohnheiten digitaler Medien entsprechen dem Alltag der Jugendlichen. Sie sind es gewohnt, in dieser Weise Informationen zu verarbeiten.
- Ältere Ausgaben sind jederzeit verfügbar und können zur Analyse genutzt werden. Dadurch kann inhaltlich und / oder methodisch über einen längeren Zeitraum gearbeitet werden.
- Einzelne Artikel können als PDF gespeichert und ausgedruckt werden. Das spart Ressourcen und trainiert die Fähigkeit zur begründeten Auswahl.
- Und wer bereits an Zeitungsprojekten in der Schule teilgenommen hat, weiß: Der Papier-Abfall reduziert sich erheblich.

Beim E-Paper fehlt hingegen das haptische und sinnliche Erlebnis des

Papiers; die Möglichkeiten mit dem Medium Papier zu arbeiten (bspw. ausschneiden, aufkleben, weitergeben) sind anhand des E-Papers nur über Umwege in Form von Ausdrucken zu erreichen – oder aber in Projektarbeit mit den unter www.fazschule.net bestellbaren Klassensätzen. Vielfach entspricht es noch immer den Lesegewohnheiten, das Papier einer Tageszeitung in Händen halten zu wollen, was ein E-Paper nicht bieten kann. Ebenso ist es auf eine funktionierende technische Infrastruktur und nicht zuletzt auf Strom angewiesen.

# Arbeiten mit dem E-Paper

Das E-Paper der F.A.Z. kann über verschiedene technische Geräte aufgerufen werden:

| Computer mit Internet-Zugang<br>i.W. PC / Laptop / Notebook oder<br>MAC                                                                                                    | Tablet-Computer<br>i.W. iPad, Google Nexus,<br>Samsung Galaxy Tab o. ä.                                                                                                    | Smartphone-Handy<br>so wie bspw. iPhone,<br>Samsung Galaxy, HTC,<br>Nexus u. v. a.                                                                                                    |
|----------------------------------------------------------------------------------------------------|----------------------------------------------------------------------------------------------------|----------------------------------------------------------------------------------------------------|
| www.faz.net                                                                                                    | F.A.ZApp oder www.faz.net<br>(Das E-Paper kann online über einen Browser aufgerufen<br>werden oder über die kostenlose F.A.ZApp für Apple,<br>Android oder Amazon Kindle)                                                                                                    |                                                                                                    |
| Der Vorteil bei der Arbeit mit Com-<br>putern liegt darin, dass sie in der<br>Schule i.d.R. verfügbar sind und<br>mit einer ganzen Klasse genutzt<br>werden können. Der Internet-<br>Zugang stellt zudem keine große<br>technische Hürde dar, ebenso<br>wenig die Bedienung der Internet-<br>Seite www.faz.net. | Tablet-Computer (auch Tablet-<br>PCs genannt) unterscheiden<br>sich von Laptops lediglich<br>durch die Bedienung über ein<br>Touchscreen-Display.<br>Die wenigsten Schulen sind<br>in großer Zahl mit solchen<br>Geräten ausgestattet, aber<br>sicherlich finden sich Schüle-<br>rinnen und Schüler, die ein<br>Tablet-PC besitzen. | Laut JIM-Studie* be-<br>sitzen 95% der Jugend-<br>lichen ein Handy,<br>viele von ihnen wohl<br>inzwischen auch ein<br>Smartphone.<br>Hier eröffnen sich neue<br>methodisch-didaktische<br>Möglichkeiten für das<br>Projekt "Jugend liest". |
| Beide Geräte ermöglichen eine 1:1-Darstellung der Zeitung.                                                                                                    |                                                                                                    | Die Artikel werden in<br>der App auf einem klei-<br>nen Handy-Display als<br>Liste dargestellt.                                                                                                    |

\* Quelle: Medienpädagogischer Forschungsverbund Südwest / JIM-Studie 2012 / www.mpfs.de

### Erstes Kennenlernen des E-Papers

- Erarbeiten Sie die Funktionen des E-Papers der Frankfurter Allgemeinen Zeitung mithilfe der im folgenden, bebilderten Anleitung.
- Suchen Sie nach den Themengebieten "Facebook" und "Datenschutz". Nutzen Sie die Suchfunktion und stellen Sie die Fundstellen über die gesamte Ausgabe (oder über mehrere Ausgaben) zusammen.
- Wiederholen Sie eine solche Suche über eine in der Öffentlichkeit stehenden Person, z. B. "Mark Zuckerberg". Geben Sie an, wie oft und in welchem Zusammenhang der Name genannt wird.
- Suchen Sie einen Kommentar heraus und drucken Sie ihn aus. Markieren Sie mit einem Textmarker, wo die Autorin / der Autor Argumente für ihre / seine Meinung verwendet.
- Welche Bilder gefallen Ihnen am besten? Schauen Sie die Ausgabe durch und setzen Sie auf den Seiten mit Ihren drei Lieblingsbildern eine digitale Markierung, sodass sie leicht wiederzufinden sind. Zeigen und erklären Sie sich gegenseitig die Bilder.

### Ausgabe über einen Browser

Am Computer / Laptop oder über einen Zugang auf einem Tablet-PC oder Smartphone:

| Login für<br>Abonnenten                                                                              | Rufen Sie die Seite www.faz.net<br>auf.                                                                                                    |
|----------------------------------------------------------------------------------------------------|----------------------------------------------------------------------------------------------------|
| Bitte loggen Sie sich für die<br>Nutzung des E-Papers mit<br>Ihren Daten ein:<br>marlamustermann<br> | Klicken Sie oben rechts auf E-Paper<br>und loggen Sie sich mit Ihren Zu-<br>gangsdaten ein.                                                                                                    |
| 172,027 FATTOMOCINE" FAZIONE INZZONALINI 100 100 100 100 100 100 100 100 100 10                      | Nach dem erfolgreichen Login<br>sehen Sie das Logo der F.A.Z. und<br>darüber einige Informationen, wie<br>das Datum der Ausgabe.<br>Darunter können Sie eine Auswahl<br>über verschiedene Menüpunkte<br>treffen. |

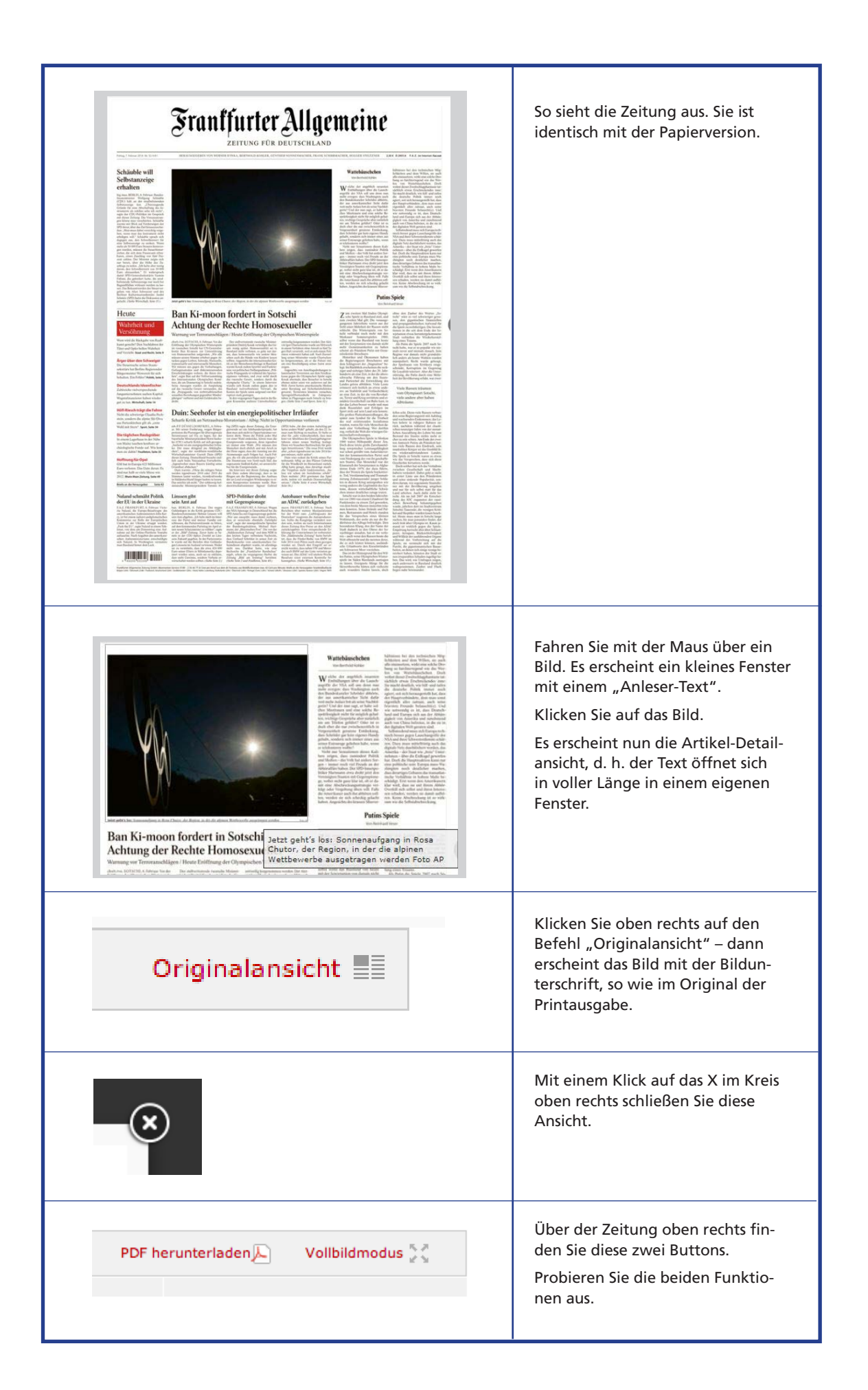

| <text><text><text><text><text><text><text><text><text><text><text><text><text><text><text><text><text><text><text><text></text></text></text></text></text></text></text></text></text></text></text></text></text></text></text></text></text></text></text></text> | So funktioniert es auch mit Texten:<br>Beim "Mouseover" erscheint der<br>Anleser,<br>bei einem Klick darauf öffnet sich<br>ein neues Fenster mit dem Text.<br>Mit "Originalansicht" sieht man ihn<br>in der gleichen Weise wie in der<br>Zeitung.                                           |
|----------------------------------------------------------------------------------------------------|----------------------------------------------------------------------------------------------------|
| <text><text><text><text><text><text><text><text><text><text></text></text></text></text></text></text></text></text></text></text>                                                                                                    | Der Befehl "Originalansicht" ver-<br>wandelt sich zu "Textansicht" und<br>umgekehrt. So kann man zwischen<br>diesen beiden Ansichten hin- und<br>herschalten.                                                                                                    |
|                                                                                                    | Mit dem Drucker-Symbol öffnen<br>Sie das Menü für den Druck dieses<br>Artikels / Bildes.                                                                                                    |
| <image/>                                                                                                    | Das kann so oder so ähnlich aus-<br>sehen. Dieses Menü unterscheidet<br>sich von Browser zu Browser.<br>Drucken Sie nun einen kurzen Arti-<br>kel zur Probe aus. Nutzen Sie dafür<br>die Originalansicht.<br>Praktisch: Auf dem Ausdruck stehen<br>automatisch die Quelle und das<br>Datum! |
| T-T+                                                                                                    | Rechts Text: In der Artikel-Detail-<br>ansicht lässt sich über das Symbol<br>"T+" der Schriftgrad vergrößern<br>und über "T-" verkleinern.                                                                                                    |

| Ressorts Suche                                                                                                    | Kehren Sie zur Startseite zurück.<br>Dort finden Sie diese Auswahl. Mit<br>"Ressorts" sind die verschiedenen<br>Themenbereiche der Zeitung ge-<br>meint. Klicken Sie auf die Pfeile.                                                                                                    |
|----------------------------------------------------------------------------------------------------|----------------------------------------------------------------------------------------------------|
| Ressorts       Suche         ✓       Politik         Staat und Recht       Deutschland und die Welt         Zeitgeschehen       Wirtschaft         Unternehmen       Finanzmarkt         Finanzmarkt       Finanzmarkt         Deutsche und Internationale Aktien         Anleihen, Devisen und Fonds         Fonds         Sport         Feuilleton         Briefe an die Herausgeber         Medien         Natur und Wissenschaft         Geisteswissenschaften         Forschung und Lehre         Jugend schreibt         Rhein-Main Zeitung         Frankfurt         Kultur         Veranstaltungen und Termine         Unsere Seite         Rhein-Main Hessen         Rhein-Main         FSV Heimspiel         Hessen         Rhein-Main-Sport | Es öffnet sich das Menü mit allen<br>Ressorts der Zeitung, hier zum Bei-<br>spiel "Politik", "Staat und Recht",<br>"Deutschland und die Welt" usw.<br>Mit einem Klick auf das Ressort<br>wird dieser Teil der Zeitung aufge-<br>rufen. Hier ist das Ressort "Recht<br>und Steuern" ausgewählt.<br>Rufen Sie zunächst den Sportteil<br>auf und danach das Feuilleton.<br>Kehren Sie danach zur Titelseite zu-<br>rück (mit einem Klick auf "Politik"). |

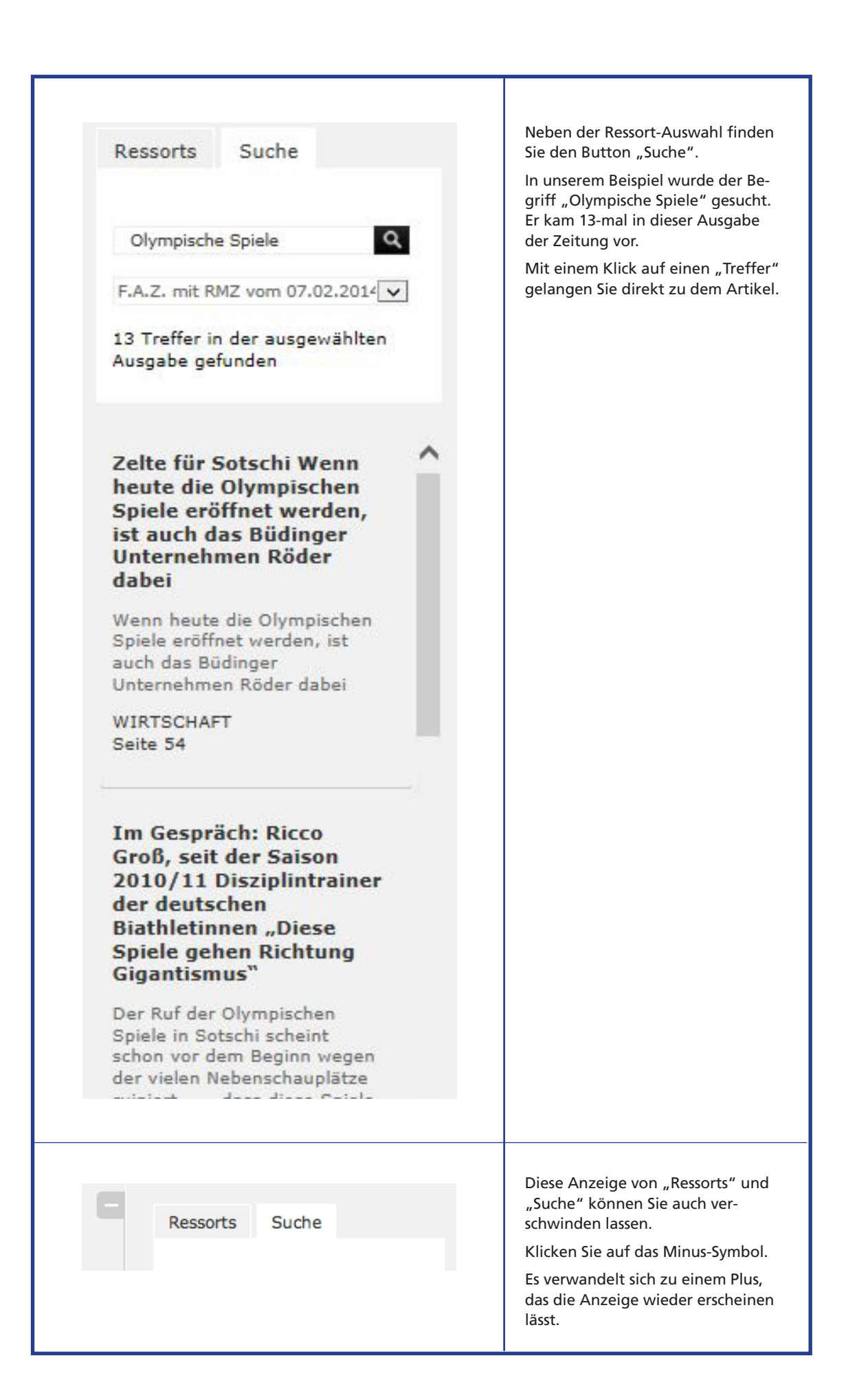

| <text><text><text><text><text><text><text><image/><image/></text></text></text></text></text></text></text>                                                                                                    | Auf jeder Seite (außer der ersten<br>und letzten Seite) erscheint rechts<br>und links ein Pfeil, mit dem Sie<br>seitenweise blättern können. |
|----------------------------------------------------------------------------------------------------|----------------------------------------------------------------------------------------------------|
| F.A.Z. vom Freitag, den 07.02.2014 weitere Ausgaben >>                                                                                                    | Oben finden Sie den Button "weite-<br>re Ausgaben". Hiermit können Sie<br>ältere Zeitungen aufrufen.                                         |
| Frasifurier Aligencine         Normality       Normality         Normality       Normality         Normality       N | Sie kommen zu einer Übersicht mit<br>älteren Ausgaben der F.A.Z.                                                                             |

### Ausgabe über ein mobiles Endgerät mit der F.A.Z./F.A.S.-iPad-App

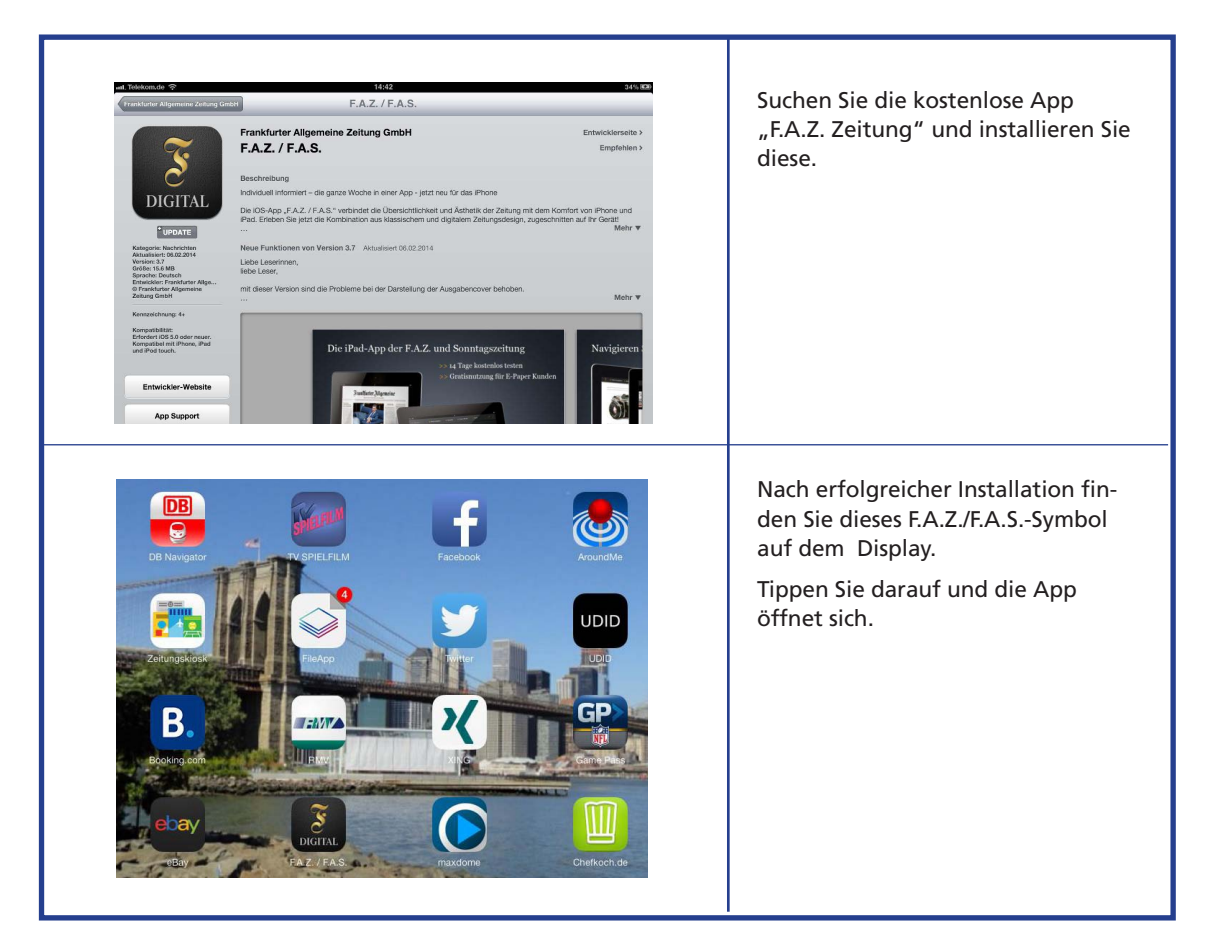

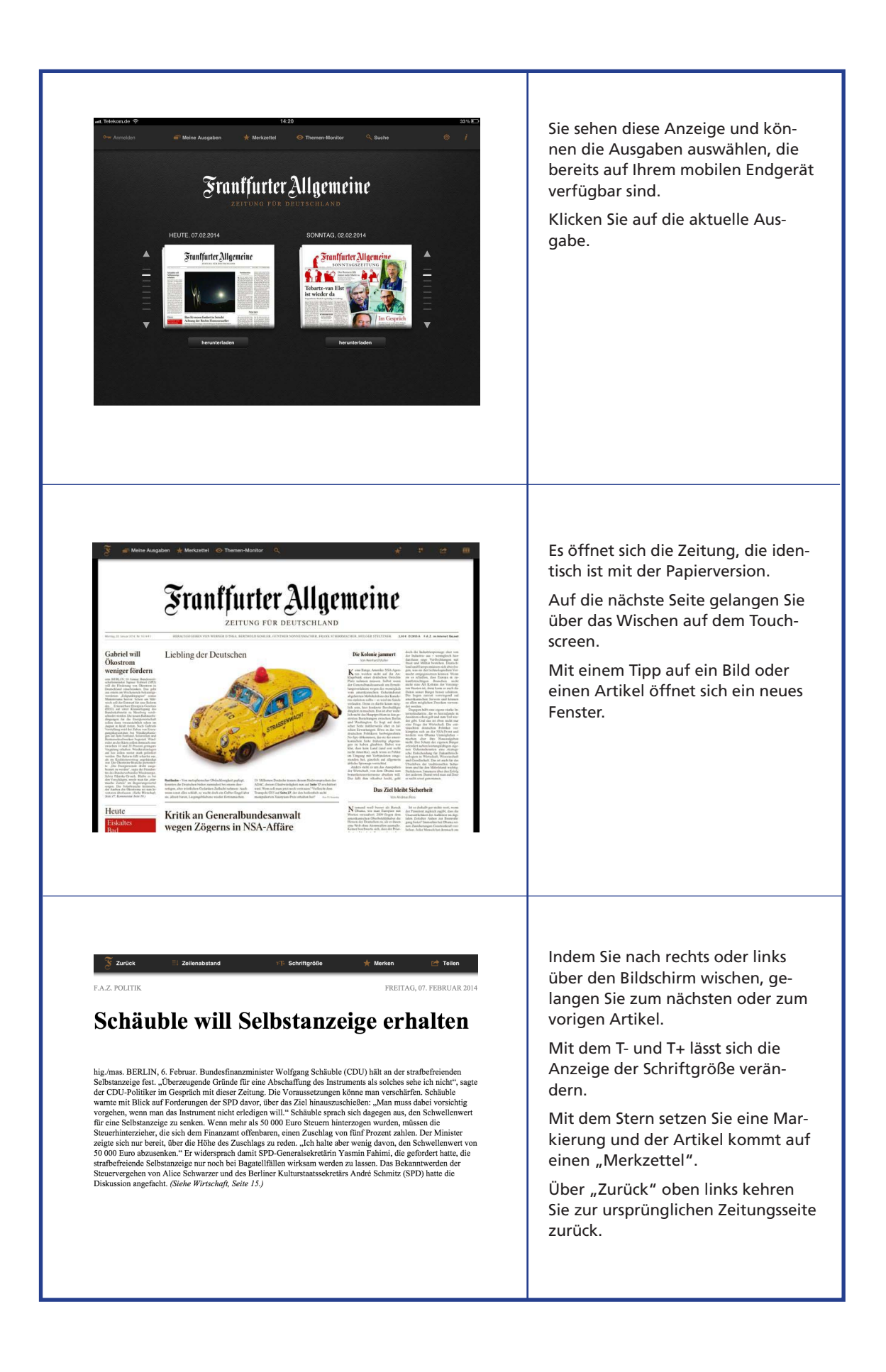

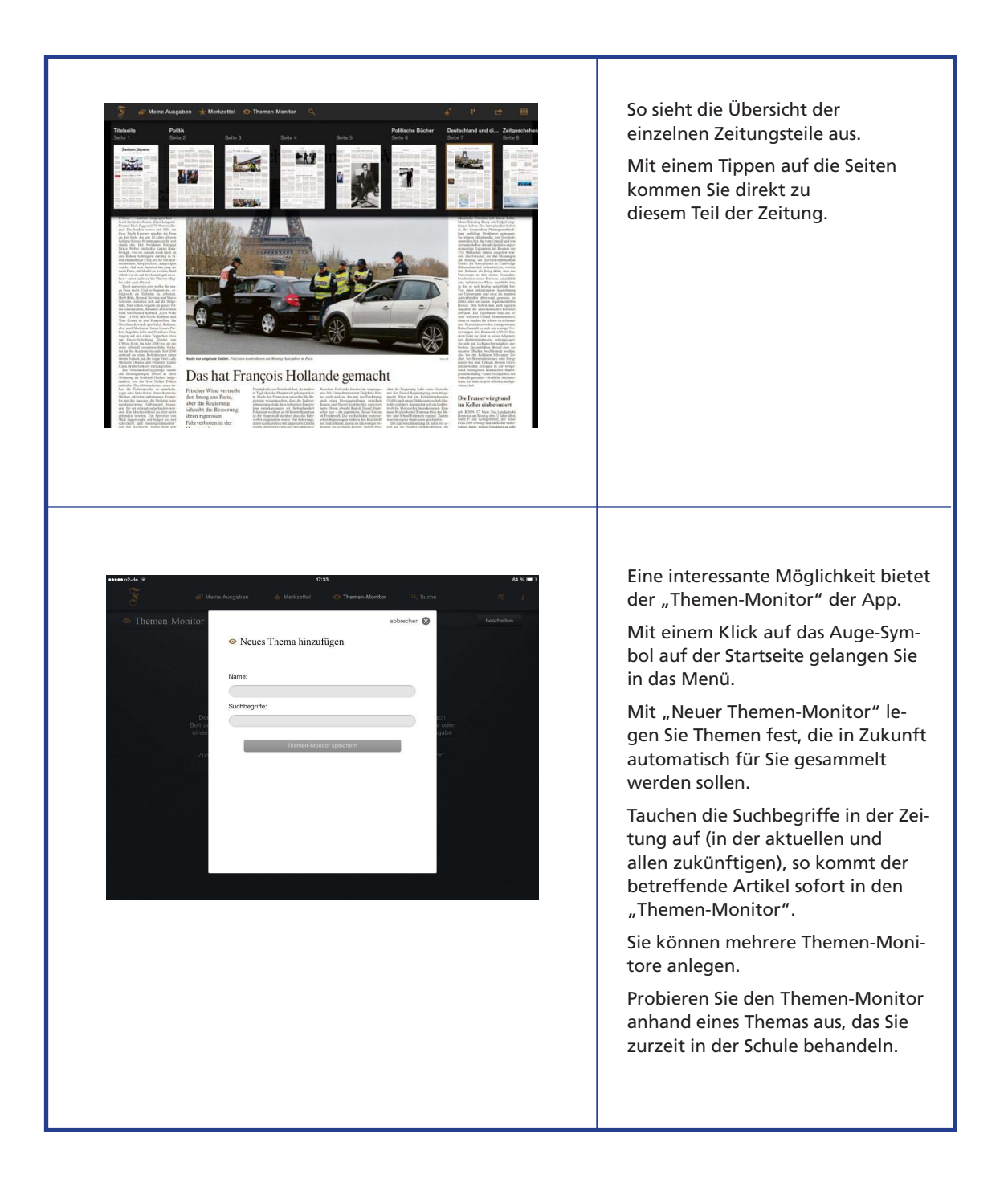

### Ausgabe über ein iPhone mit der F.A.Z.-App

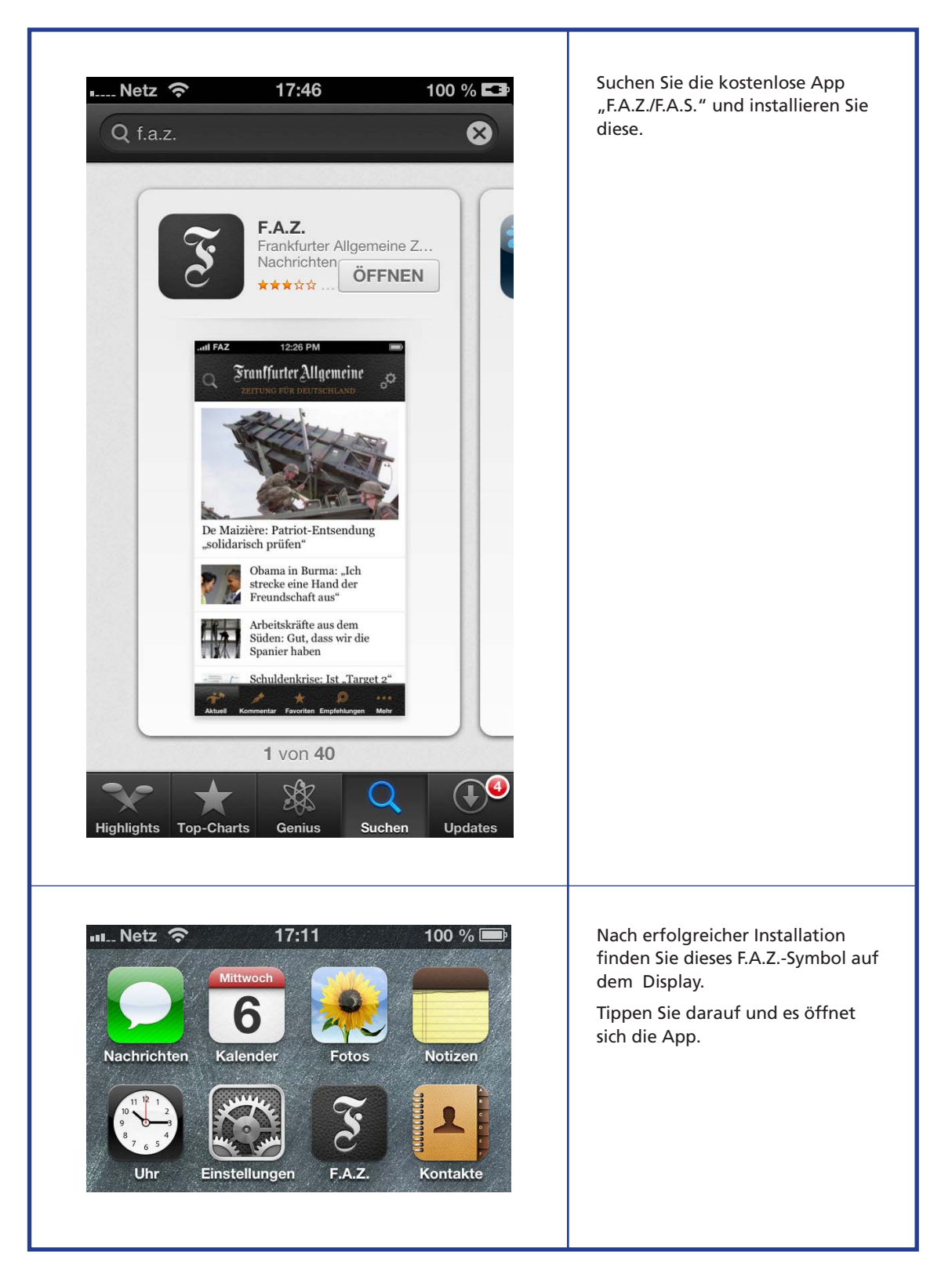

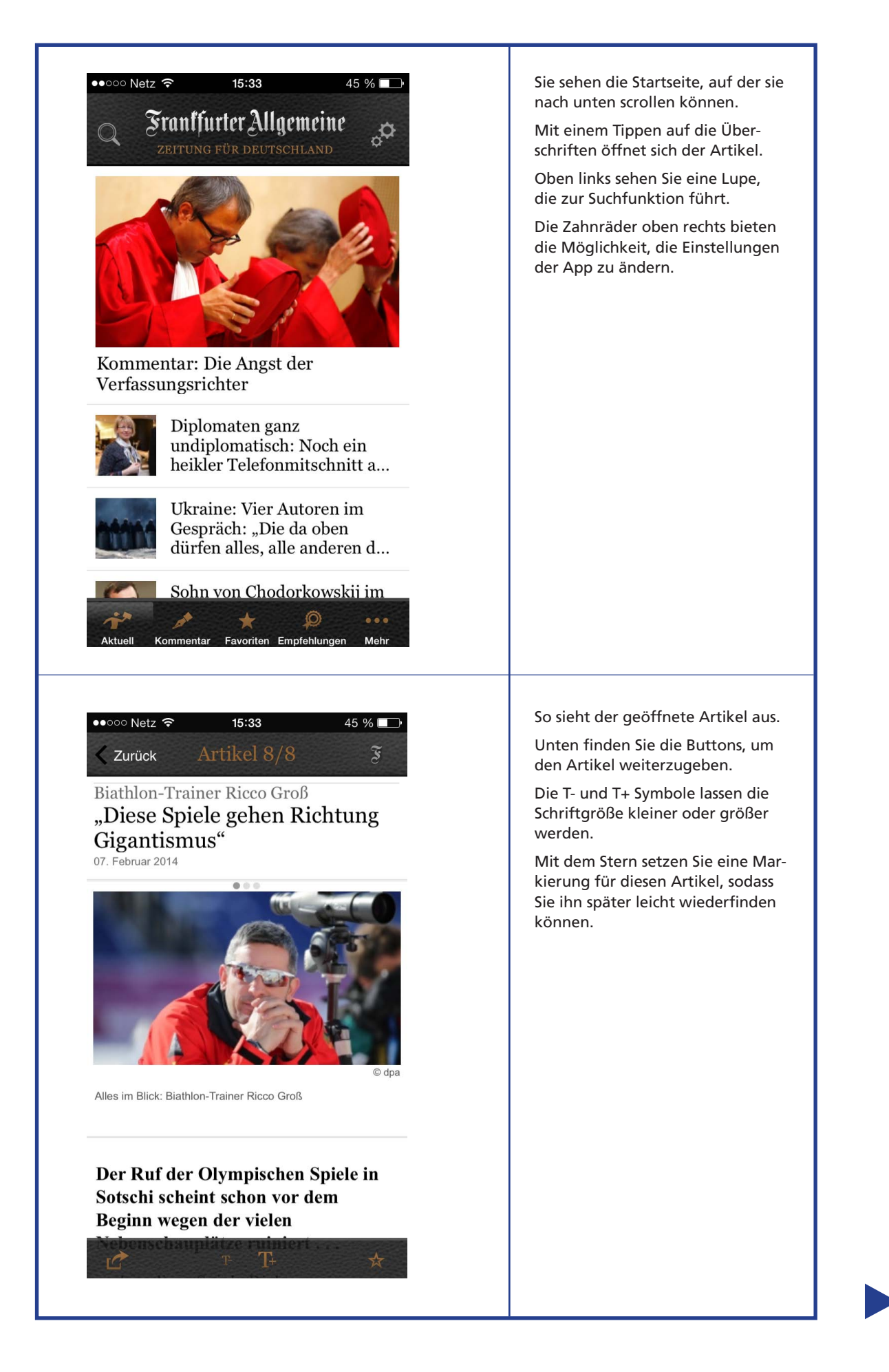

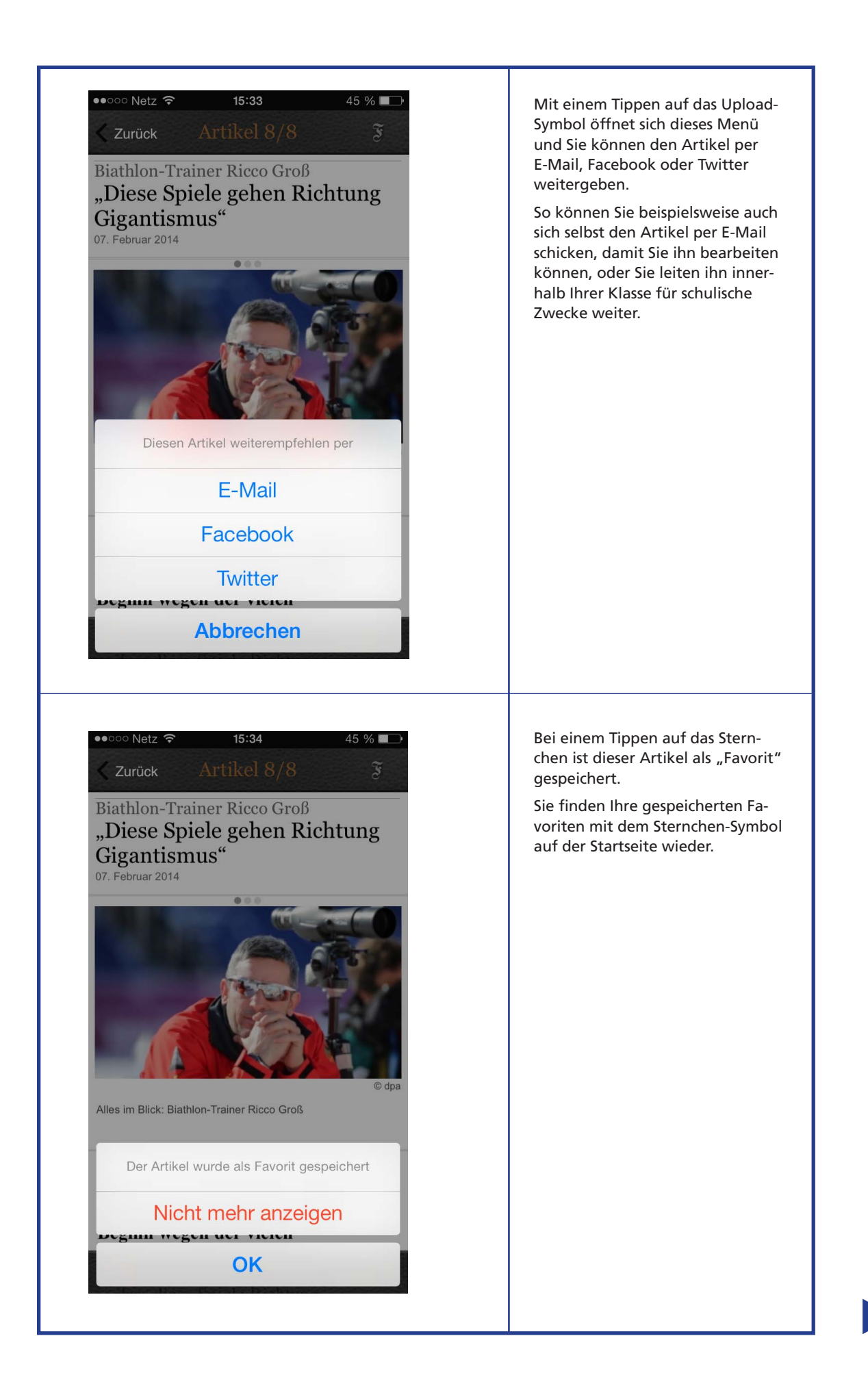

| ••••••• Netz        15:34       44 %         Schließen       Suche       Alle Ressorts         Olympia       Image: Complex of the second second se | So sieht die Anzeige der Suchfunk-<br>tion aus.<br>Hier im Beispiel wurde "Olympia"<br>eingegeben. So können Sie über die<br>gesamte Ausgabe nach Begriffen<br>suchen lassen.                                                                                                    |
|----------------------------------------------------------------------------------------------------|----------------------------------------------------------------------------------------------------|
| ••••••• Netz        15:34       44 %         Schließen       Konfigurieren         Schließen       Konfigurieren         Gestalten Sie den Startscreen nach Ihren         persönlichen Vorlieben.         Sie können die Reihenfolge der Inhaltselemente         verändern.         Politik (3)         Wirtschaft (3)         Feuilleton (3)         Sport (3)         Gesellschaft (3)         Finanzen (3)         Technik & Motor (3)         Wissen (3)         Beruf & Chance (3)                                                                                                    | Mit dem Symbol der Zahnräder<br>gelangen Sie in dieses Menü zum<br>Konfigurieren.<br>Hier können Sie den Startbild-<br>schirm nach Ihren Bedürfnissen<br>und Interessen gestalten.<br>Im Beispiel werden jeweils drei<br>Artikel aus allen Ressorts angezeigt.                                                                                                    |
| Aktuell Kommentar Favoriten Empfehlungen Mehr                                                                                                    | Auf der Startseite finden Sie diese<br>Symbole.<br>Über "Aktuell" gelangen Sie auf die<br>Startseite zurück.<br>Über "Kommentar" gelangen Sie<br>direkt zu den Kommentaren in die-<br>ser Ausgabe der Zeitung.<br>Über "Favoriten" gelangen Sie zu<br>den von Ihnen gespeicherten Arti-<br>keln.<br>Über "Empfehlungen" sehen Sie<br>die Empfehlungen der Redaktion<br>der F.A.Z.<br>Probieren Sie die genannten Funk-<br>tionen aus. |

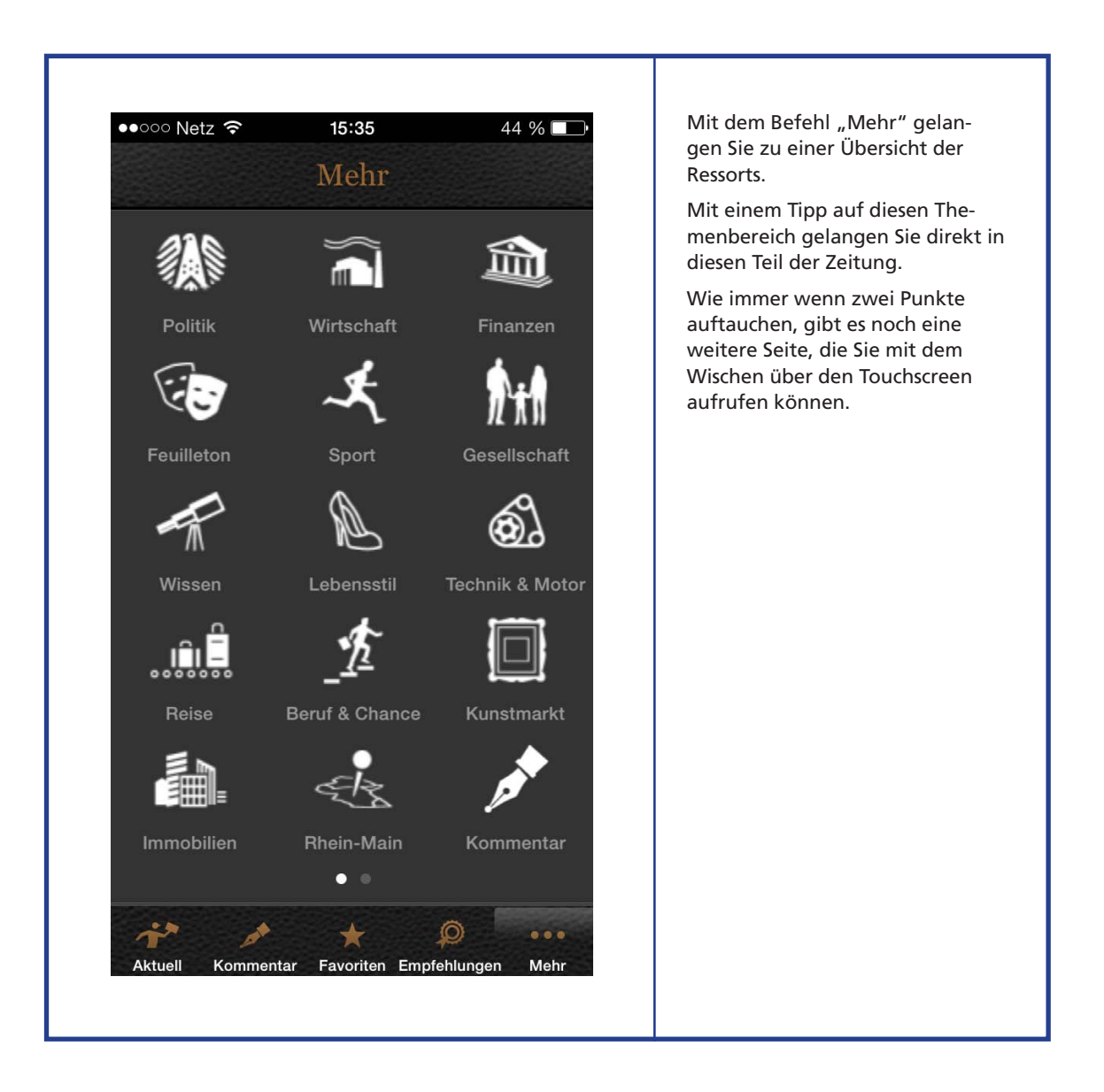

### Impressum

Herausgeber und Verleger: Stiftung Lesen Römerwall 40 55131 Mainz www.stiftunglesen.de

Verantwortlich: Dr. Jörg F. Maas

Programme und Projekte: Sabine Uehlein

Redaktion: Silke Schuster

Fachautor: Marco Fileccia, Elsa-Brändström-Gymnasium, Oberhausen

Bildnachweis:

Fotolia: Titel: Tablet PC © Karin & Uwe Annas, Online News © Helder Almeida, Frau m. Tablet PC © Andres Rodriguez, S.2: © Robert Kneschke

Gestaltung: hauptsache:design, Mainz Das Material ist im Rahmen des Projektes "Jugend liest - Mediennutzung im digitalen Zeitalter" 2011 der Frankfurter Allgemeinen Zeitung in Kooperation mit der Stiftung Lesen entstanden.

© Stiftung Lesen, aktualisierte Auflage 2014